## インターネットエクスプローラー用時刻補正手順書

【用意するもの】

・パソコン ・製品付属の microSDHC(SDXC)カード ・製品付属の SD カードアダプター ※64GB 以上は microSDXC になります。以下は説明の為 microSDHC カードにて表記いたします。

## 初回時刻補正方法

① microSDHC カードを本器に接続。フォーマットを行います。

※microSDHCの挿入、取り外し方法:取扱説明書 P15 参照 / ※フォーマット方法:取扱説明書 P22 参照

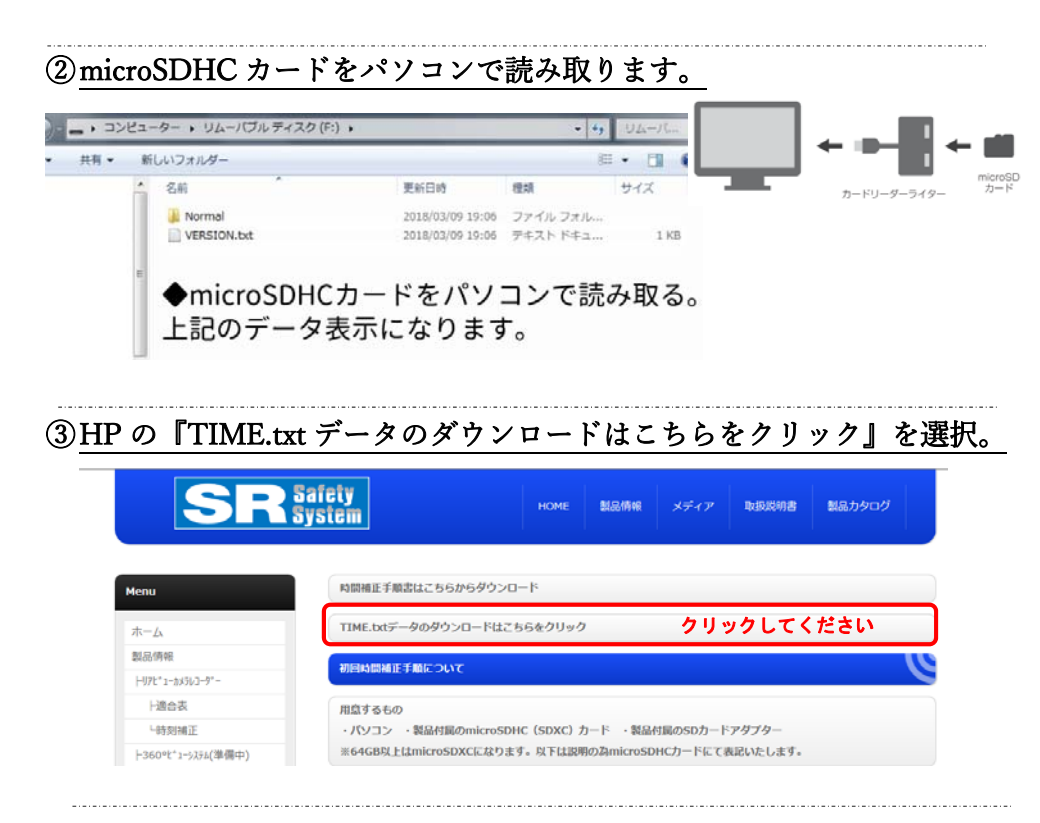

④ TIME.txt データを microSDHC カード内へ保存します。

画面が変わったらメニューバー"ファイル"をクリック。"名前を付けて保存"を選択。

## 読み込んだ microSDHC カードにデータを保存してください。

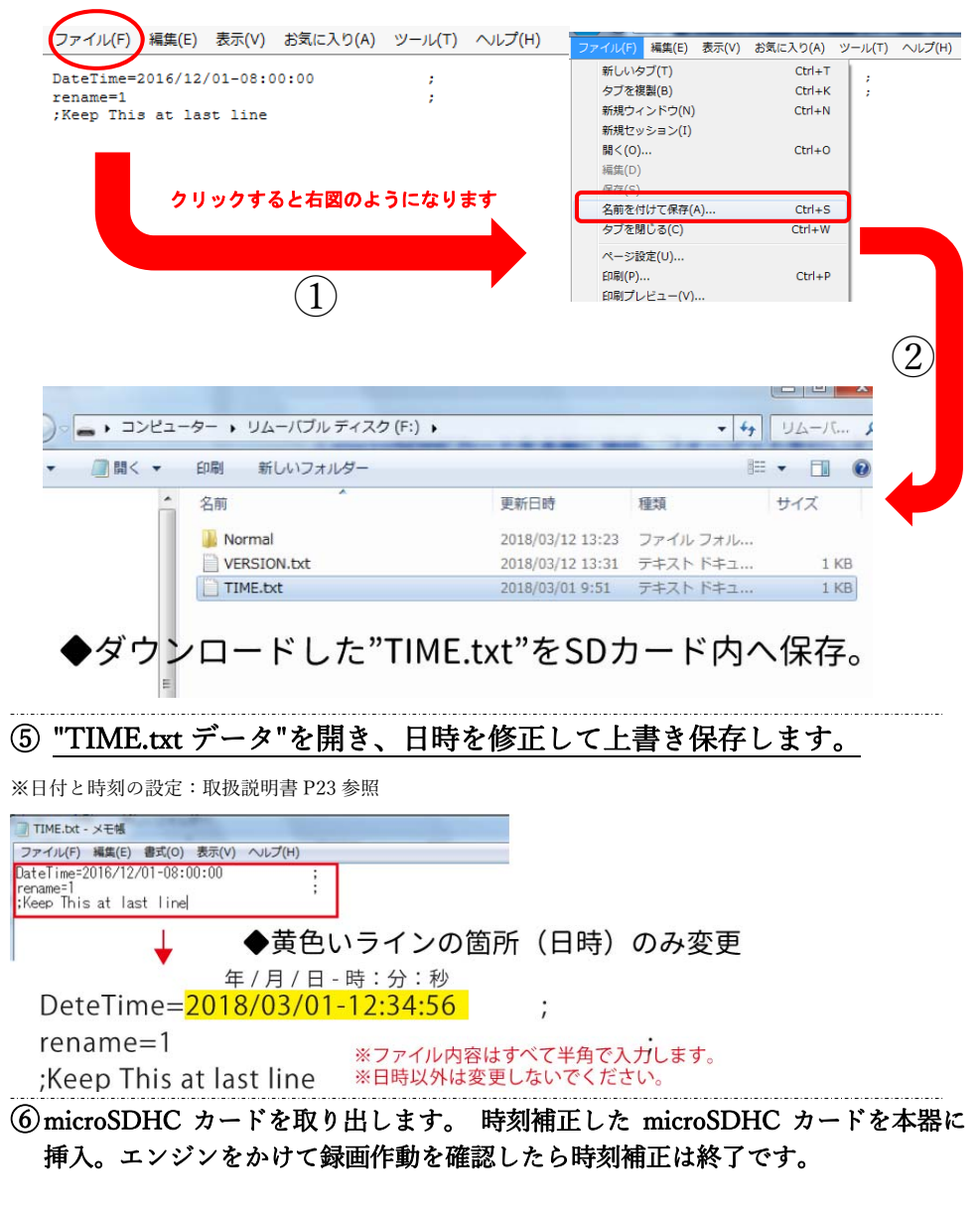